# Talk of the Towne

Newsletter for the Towne Meadows Homeowners Assn.

## 3rd Quarter 2017

## www.tmhoa.com

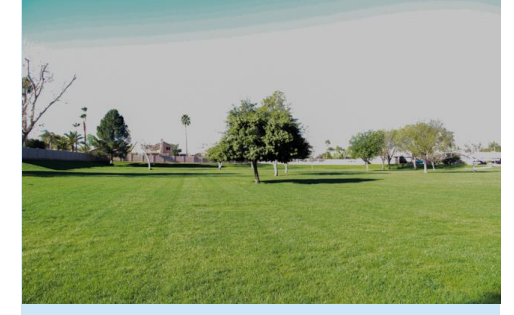

## Board Meeting Monday July 17th, 2017 7:30pm

Join us for the next Board of Directors meeting at Renaissance Community Partners, 633 E Ray Rd., Ste. 122, Gilbert, AZ 85296.

## Introducing . . . the Renaissance Community Partners Homeowner's Portal

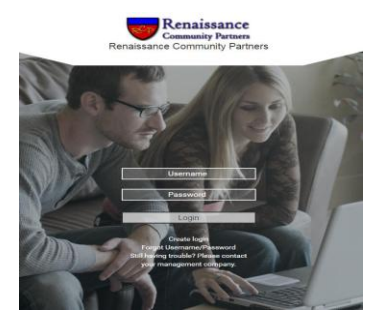

#### To Create Your Portal:

- 1. Go to www.tmhoa.com
- 2. Click the bubble that says "Click here for homeowner portal"
- 3. Click the same image above to enter the portal (This site contains videos that give further instruction)
- 4. Click Create Login
- Take your account number from your statement and enter a valid email
- An email confirmation will be sent, BE SURE TO CHECK YOUR JUNK FOLDER
- 7. Login and enjoy instant information!

#### With Renaissance Portal you can:

- Check your account balance
  Make HOA Payments
- Setup Automatic Payments
- View your open CC&R violations
- Change your billing address
- Select your communications preferences
  - View "Member Only" documents

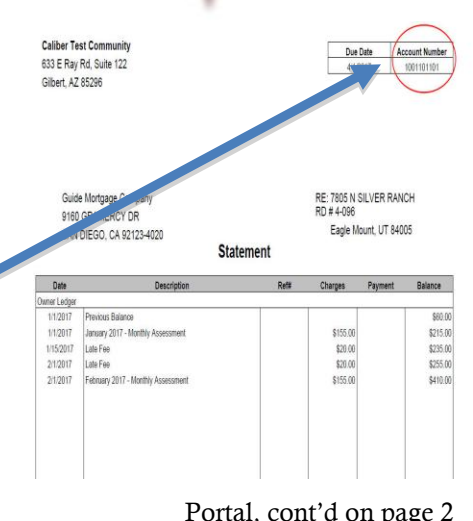

Portal

from page 1

## Manage Your Correspondence

You can change your mailing address, add a phone number, and signup for emails!

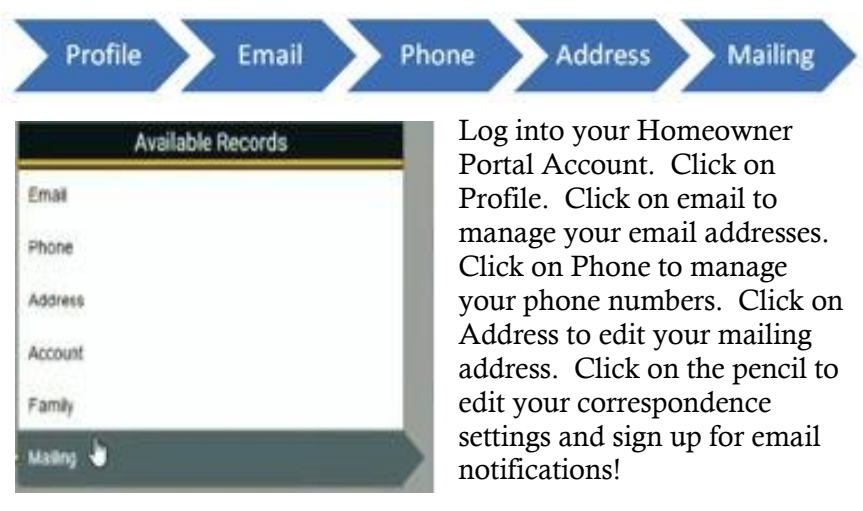

## Manage Your Compliance

You can view any open violations and see violation photos and letters.

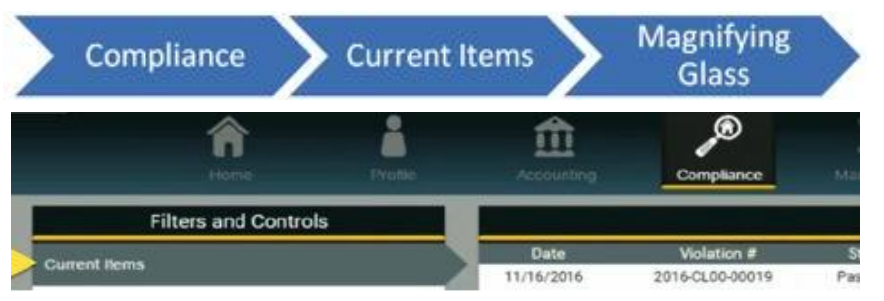

Click on Compliance. To view active violations, click Current Items. To display violation details, click on the magnifying glass.

## Pay Your Bill

Easily see your account history and pay your bill. Just click on Accounting and see your history, and click on Pay to pay your bill. Click print to print your account history.

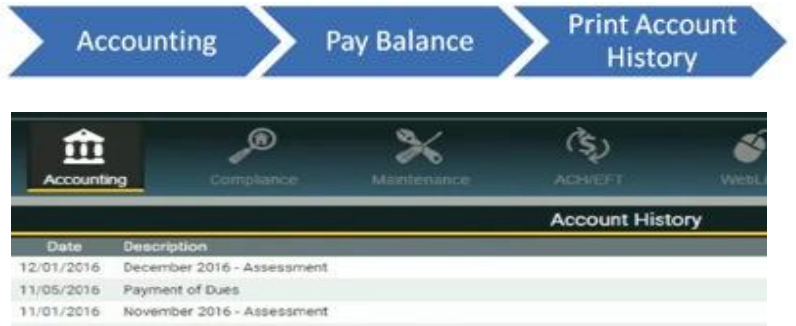

### Towne Meadows Board of Directors

Tony Curry, *President* Allen Woodruff, *Vice President* Carissa DeLucia, *Secretary* Penny Moody, *Treasurer* Randy Gault, *Member* Sannette Judy, *Member* Ty Cranford, *Member* 

Towne Meadows Property Manager Renaissance Community Partners 480-813-6788 633 E. Ray Rd. • Suite 122 Gilbert, AZ 85296

## Neighbors Helping Neighbors In Need

During times of excess stress (illness, etc) if you could use a little help keeping out weeds, doing yard work or other chores, contact Neighbors Helping Neighbors Chair Sannette Judy for help.

Sannette can be reached via e-mail at 'sanettejudy@gmail.com'. She keeps in touch with community groups such as the Boy Scouts who often need community service hours for merit badges. Help keep our neighborhood a desirable place to live by being good neighbors who look out for each other.